## INSTRUCTIVO PARA LA CORRECTA CARGA DEL

# RELEVAMIENTO ANUAL 2019

JÓVENES Y ADULTOS

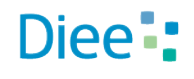

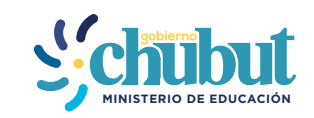

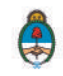

Primera Parte: Instructivo de carga

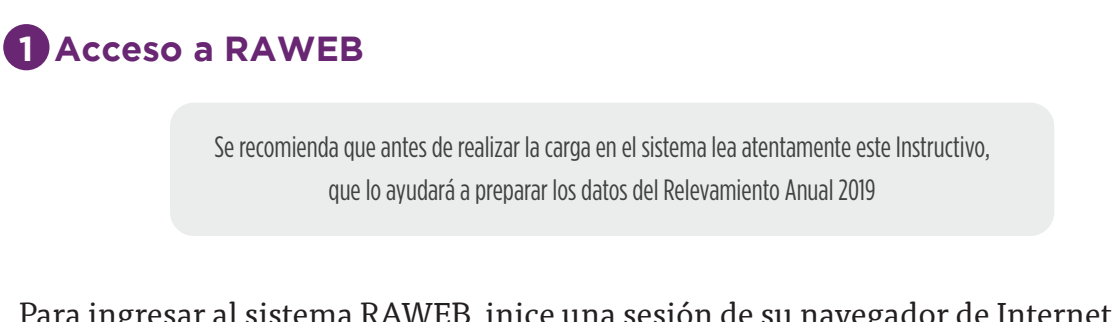

Para ingresar al sistema RAWEB, inice una sesión de su navegador de Internet e ingrese la siguiente dirección web

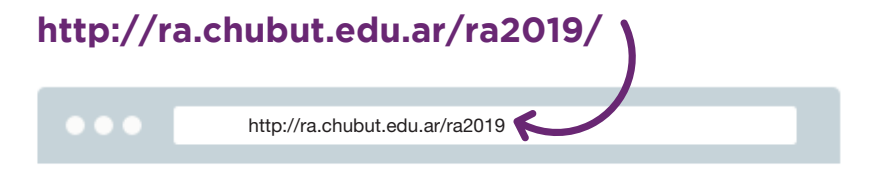

Para el acceso a la carga de datos del Relevamiento Anual ingrese el USUARIO Y CONTRASEÑA.

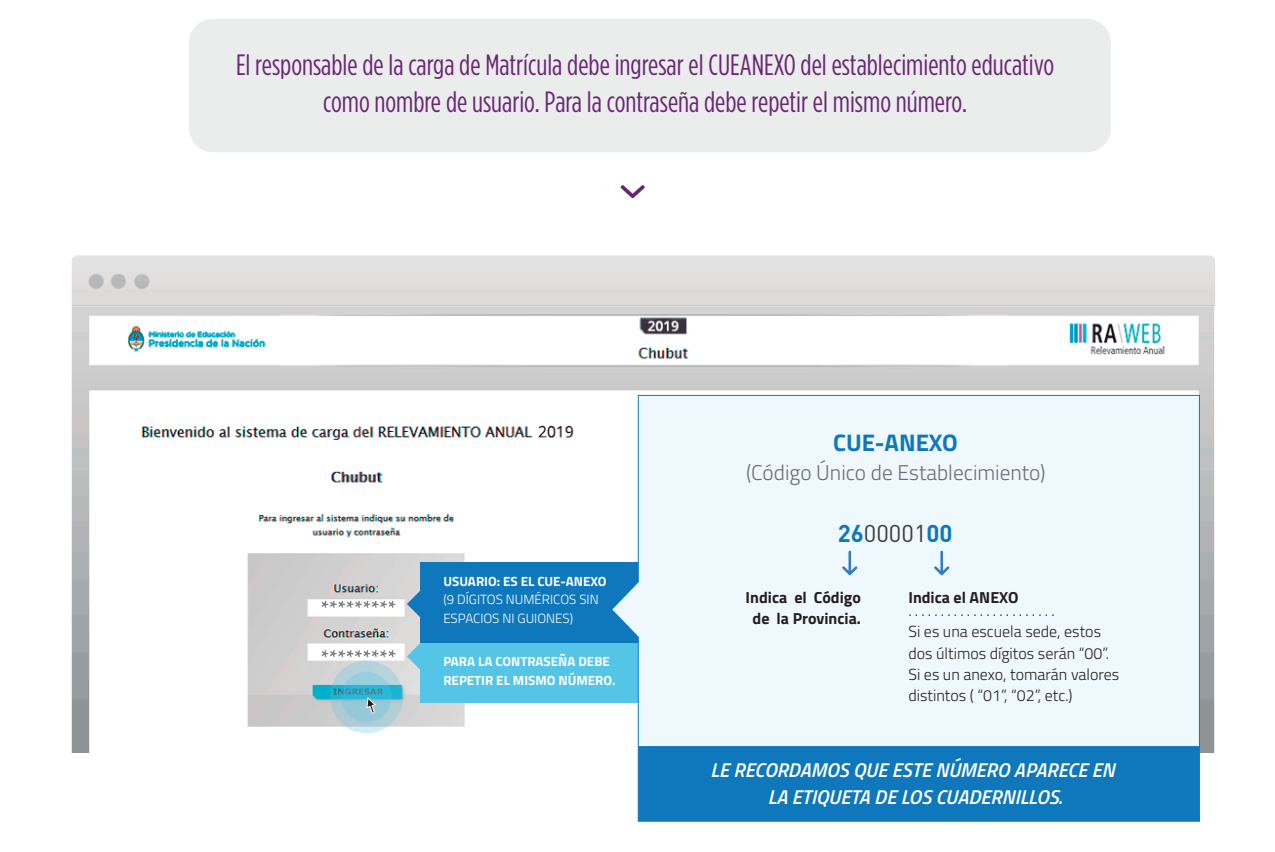

Luego oprima el botón INGRESAR

Una vez ingresado con el número de CUE y Anexo aparece la siguiente pantalla en la que debe figurar el CUEANEXO, el código jurisdiccional y el nombre del establecimiento:

| ← → C ③ ra.d                                | hubut.edu.ar/raz(                        | D13/localzadon                           |              | \$              | ٩ |
|---------------------------------------------|------------------------------------------|------------------------------------------|--------------|-----------------|---|
| Ministerio de<br>Educación<br>Presidencia d | e la Nación                              |                                          | III          |                 |   |
| Inicio                                      | Localizacio                              | nes                                      |              | Salir           |   |
| Listado de<br>Resultados: Mo                | LOC alizaciones<br>strando artículos 1-1 | de 1.                                    | Anterior     | 🚺   Siguiente   |   |
| Cueanexo                                    | Código<br>Jurisdiccional                 | Nombre                                   | Estado       | Filtrar         |   |
|                                             |                                          |                                          | -Cualquiera- | 🗸 Borrar Altrar |   |
| 260049011                                   | 911                                      | EAS N° 911                               | Faltante     | ngresar         |   |
|                                             |                                          | EL ESTADO INICIAL DE TODO CUADERNILLO    |              |                 |   |
|                                             | PARA POD                                 | ER INGRESAR AL CUADERNILLO HACER CLIC EN | INGRESAR     |                 |   |
|                                             |                                          |                                          |              |                 |   |
|                                             |                                          |                                          |              |                 |   |

En el margen inferior derecho haga click en el botón INGRESAR.

Verá la pantalla que describe y da acceso al/los cuadernillos que corresponden a su establecimiento.

## 2 Comienzo de la carga

Utilizaremos un establecimiento como ejemplo.

| Iniche C              | Califactures Administración Art. con Padrón Listar          | fos Estadísticas | Ingresc Directs |            |                   | Satir                                                                                                    |
|-----------------------|-------------------------------------------------------------|------------------|-----------------|------------|-------------------|----------------------------------------------------------------------------------------------------|
| CUE-Anexo: 020        | 0257-00                                                     |                  |                 |            |                   |                                                                                                    |
| Nombre                | JOADUIN VICTOR GONZALEZ                                     |                  |                 |            |                   | and the second second se |
| Cuepnexo              | 029025700                                                   |                  |                 |            |                   | Ver Datns Estatist                                                                                                    |
| Codigo jurisdiccional | DE08 ADUPRI 014                                             |                  |                 |            |                   |                                                                                                    |
| Estado                | Activo                                                      |                  |                 |            |                   |                                                                                                    |
| Responsable           | Soma, Ana Maria (14958619)                                  |                  |                 |            |                   |                                                                                                    |
| Cfesta                | (Active) Adultos - Primeria                                 |                  |                 |            |                   |                                                                                                    |
| Oferta                | (Active) Adultos-Formación Profesional/Capacitación Laboral |                  |                 |            |                   |                                                                                                    |
| Lista de Cuaderr      | illos                                                       |                  |                 |            |                   |                                                                                                    |
| AD Adultos (Viole     | 3)                                                          |                  |                 | Fakarta 🗋  | 🖋 Marcar Recibide |                                                                                                    |
| FP Formación Pro      | fesional (Naranja)                                          |                  |                 | Fatante    | 🖋 Marcar Recibide |                                                                                                    |
| 🏴 Características de  | Establecimiento (Todos)                                     |                  |                 | Faltante 🗋 | 🖋 Marcar Recibide | -                                                                                                    |

**CONTROLE** el nombre del **ESTABLECIMIENTO**, el **CUEANEXO** y que las **OFERTAS** que figuran activas sean las correctas para este año. De no ser así solicitamos se comunique a los teléfonos **O280-4485264 / RED**: **3164** o por mail a **rachubut@gmail.com** 

En la lista de cuadernillos siempre tendrá al menos dos accesos.

| I AD Adultos (Violeta)                       | PRIMER ACCESO  | Faitanie 🖸 | 🛹 Marsar Resibido |  |
|----------------------------------------------|----------------|------------|-------------------|--|
| PCaracterísticas del Establecimiento (Todos) | SEGUNDO ACCESO | Faltante   | Marcar Recibido   |  |

Del lado derecho de la pantalla se observa, por cada acceso, el estado. El botón 💭 Ver para cargar los cuadros y el botón 🖌 Verificar para realizar la verificación general de la información una vez finalizada la carga.

Esto significa que los cuadros del cuadernillo que corresponden a las Características del establecimiento deben cargarse por separado en el segundo acceso.

| AD Aduitos (Vicleta)                                       | Recibdo 🔤 😺 Ver 🖌 🖌 Veitficar |
|------------------------------------------------------------|-------------------------------|
| FP Formación Profesional (Naranja)                         | Recibido 🔤 Ver 💞 Verificar    |
| Características del Establecimiento (Todos)                | Faltante Varcar Recibido      |
| Todos - Características Pedagógicas - Educativas           | Vacio 🗌 🔛 🔫                   |
| Todos - Funcionamiento y Financiamiento                    | Vacio 🔤 🔯 Ver                 |
| Todos - Equipamiento, Tecnología y Pedagogia               | Vacio 🔤 🔯 Ver                 |
| Todos - Sistema de Gestón Escolar                          | Vacio 🗌 🔂 🖛                   |
| Todos - Información de la sede o Anexo del establecimiento | Vacio 🗋 🔯 🖙                   |

Para comenzar la carga de datos, debe cliquear el botón **VER** en cualquiera de los dos accesos de acuerdo a la información que quiera cargar.

#### **PRIMER ACCESO**

| Ener | Comine of a | Clanar con      | Trines                |        |        |          |                 |    |     |    |              |               |                |              |             |               |             |              |                 |                 |         |       |
|------|-------------|-----------------|-----------------------|--------|--------|----------|-----------------|----|-----|----|--------------|---------------|----------------|--------------|-------------|---------------|-------------|--------------|-----------------|-----------------|---------|-------|
| COL  |             | California Colo | a trades              |        | Au     | (resca   |                 | _  | AL  |    | er en años o | unoridae at 3 | tă de junis de | 2016 (1818 9 | persona som | in y at 31.04 | dicierate o | # 2015 parts | el periodo etaj | 10.0            | _       | _     |
| irei | CEIG/Elapa  | Tarra           | Northre de la Secolar | George | Tatel. | Varures; | Tartos de<br>13 | 19 | 186 | 15 | (10)         | u             | 10)            |              | 22.4.24     | 25 + 29       | 304.34      | 10+39        | 40 z 44<br>alos | 45 x 44<br>3103 | 52.8.24 | 30.81 |
| -    |             |                 |                       | -      |        |          |                 | _  | -   |    |              |               |                | -            | -           | -             |             |              |                 |                 | -       |       |
|      |             |                 |                       |        |        |          |                 |    |     |    |              |               |                |              |             |               |             |              |                 |                 |         |       |
| -    |             |                 |                       |        |        |          |                 |    |     |    |              |               |                |              |             |               |             |              |                 |                 |         | -     |
|      |             |                 |                       |        |        |          |                 |    |     |    |              |               |                |              |             |               |             |              |                 |                 |         |       |
| -    |             | -               |                       |        |        |          |                 |    |     |    | _            |               |                |              |             |               |             |              |                 |                 |         | -     |

En el ángulo derecho superior hay un botón de **NOTAS**. Al oprimirlo se despliegan todas las notas aclaratorias y las referencias de los cuadros, imprescindibles para el completado del instrumento, tal cual aparecen en la versión impresa.

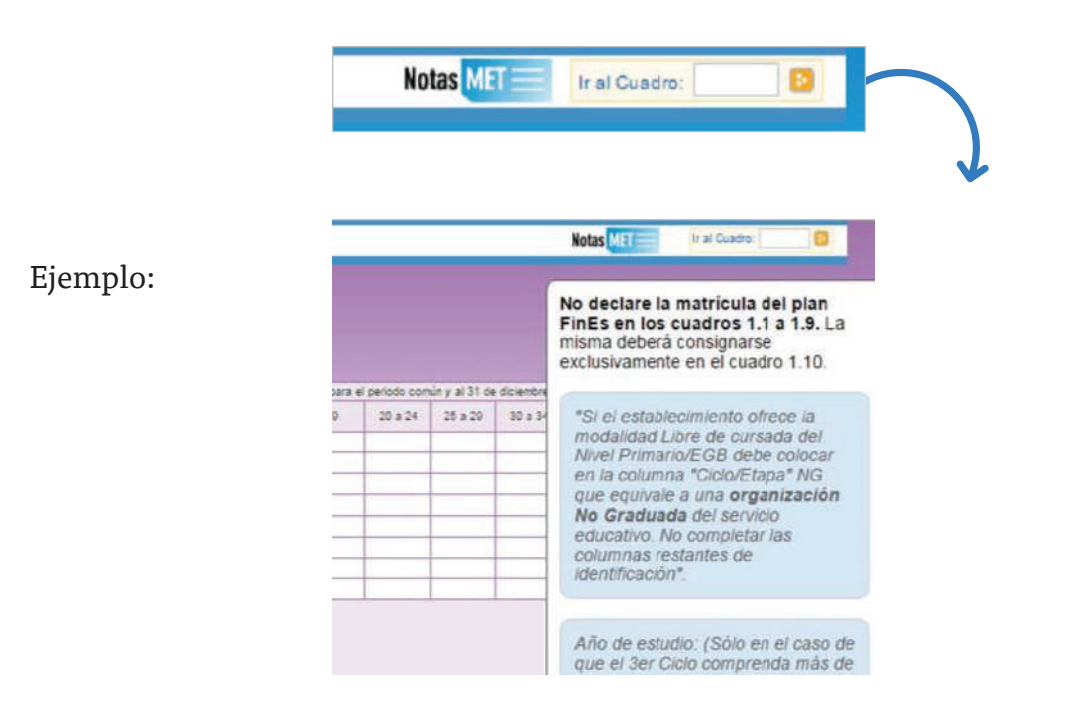

Una vez ingresado en el primer acceso se presentan celdas pre-cargadas, es decir que pueden cargarse automáticamente al desplegar una lista de la cual usted deberá seleccionar la opción correspondiente. Por ejemplo: año de estudio.

| .1 - A |              | MATRICU    | LADOS POR EDAD       |         |       |         |                |   |
|--------|--------------|------------|----------------------|---------|-------|---------|----------------|---|
| Bon    | ar filas o o | Llenar con | ceros 📓 Totales      |         |       |         | 4-             |   |
| A      | A            | - 2        |                      | Tipp de | Alu   | mnos    |                |   |
| Nivel  | Giolo/Etapa  | Turno      | Nombre de la Sección | Sección | Total | Varones | menos de<br>13 |   |
|        |              |            |                      |         |       |         |                |   |
|        | 1 - 1er Ci   | clo        |                      | -       |       |         | -              | - |
| _      | 2 - 2er Ci   | clo        |                      | -       | _     | -       | -              | - |
|        | 3 - 3er Ci   | clo        |                      |         |       |         |                | - |
|        | 41 - 3er C   | iclo Etap  | 1                    |         |       |         | -              |   |
|        | 42 - 3er C   | iclo Etap  | 12                   | _       |       |         |                |   |
|        | 43 - 3er C   | iclo Etap  | 3                    |         |       |         |                |   |
|        | 4 - 4to Cit  | clo        |                      |         |       |         |                |   |

Todos los cuadros tienen que estar COMPLETOS para poder pasar al siguiente. Se completan todas las celdas con alguna información; con ceros o informando que el cuadro no corresponde (Sin inf. /NC).

Para completar con ceros o informar que el cuadro no corresponde ser completado, cliquee los botones ubicados en la parte superior de cada cuadro:

| .1 - A | LUMNOS       | MATRICU    | LADOS POR EDAD        |         |       |         |   |
|--------|--------------|------------|-----------------------|---------|-------|---------|---|
| Bor    | ar filas 0.0 | Llenar con | ceros 🔬 Totales       |         |       |         |   |
| -      | 10000        | 100        | and the second second | Tipo de | Alu   | mnos    |   |
| Nivel  | Ciclo/Etapa  | Turno      | Nombre de la Sección  | Sección | Total | Varones | 1 |

#### Caso correcto:

|         |            |        |                      | Test an | Alar  | 1728     |                |    | Aler | ince pur eda | d et alice o | multiple al 3 | 0 sie junio de | 2010 para el | periods com | ûr y al 21 de | dicketter de | e 2015 pere e | i periodo entre | ecial           |       |          |
|---------|------------|--------|----------------------|---------|-------|----------|----------------|----|------|--------------|--------------|---------------|----------------|--------------|-------------|---------------|--------------|---------------|-----------------|-----------------|-------|----------|
| Niel    | Colo Erapa | Turns  | Nortre de la Sección | Secolar | Total | Varianes | metes de<br>15 | 13 | 94   | a.           | 18           | 12            | .12            | 19           | 22 + 24     | 25 x 29       | 32+34        | 25 x 25       | 42.4.41         | 45 g 45<br>anos | 15±54 | 35 y rai |
| P - Pri | 1-1000     | M - Mi | Aaaa                 | 1-Inde  | 14    | 0        | 7              | 2  | 0    | 4            | 0            | 1             | 0              | 0            | 0           | 0             | 0            | 0             | D               | 0               | 0     |          |
|         |            |        |                      |         |       |          |                |    |      | -            | _            |               | _              | -            |             |               | _            |               |                 |                 | _     | -        |
| -       |            |        |                      | -       |       |          |                |    |      |              |              |               |                |              |             |               |              |               |                 |                 |       | -        |
| -       |            | _      |                      |         |       | -        |                |    |      |              | _            |               |                |              |             |               |              |               |                 |                 | -     | -        |
|         |            |        |                      |         |       |          |                |    |      |              |              |               |                |              |             |               |              |               |                 |                 |       |          |
|         |            |        |                      |         |       |          |                |    |      |              |              |               |                |              |             |               |              |               |                 |                 |       |          |
|         |            | _      |                      |         |       |          |                |    |      |              |              |               |                |              |             |               |              |               |                 |                 |       |          |

#### Caso incorrecto:

| - Por | tar Bas () | Linnare | con ceran            |            | 40    | -         |                |    |    | ution per et | lat an afra i | unphics at 1 | 10 de june à | . 2010 Lana - | é partecha por |         | ficerba 6 | - 2015 parts a | periodo es o     |                 |         |          |
|-------|------------|---------|----------------------|------------|-------|-----------|----------------|----|----|--------------|---------------|--------------|--------------|---------------|----------------|---------|-----------|----------------|------------------|-----------------|---------|----------|
| Net   | Colo Etapa | Tere.   | Nertire de la Sesain | Toto se la | Trial | Variation | menos de<br>13 | 15 | 54 | 14           | 18            | 17           | 18           | 18            | 20.024         | 25 + 28 | 50 a 34   | 35 x 35        | 40 3-84<br>align | 45 3.45<br>atra | tt a th | 55 y 110 |
| · Pri | 1-1010     | M . M   | Aasa                 | I - Inde   | - 14  |           | 7              | 5  |    | 4            |               | 1            | 1            |               |                |         |           |                |                  | 1.0             |         |          |
| _     | -          | -       |                      |            |       |           |                |    |    |              |               |              |              |               |                |         |           | -              |                  | -               | -       | -        |
|       |            |         |                      |            | _     |           |                | -  |    |              |               |              | -            |               | -              | -       |           |                |                  |                 |         |          |
|       |            |         |                      |            |       |           |                |    |    |              |               |              |              |               |                |         |           |                |                  |                 |         |          |
| _     |            | -       |                      |            |       |           |                |    |    | _            |               | _            |              |               | -              | 1       |           | -              |                  | -               |         | _        |
| _     |            | -       |                      | -          |       |           |                |    |    | _            |               |              |              |               |                |         |           |                |                  | _               |         |          |

Hay cuadros que, de ser necesario, permiten **AGREGAR FILAS**. Para ello haga click en el botón que aparece abajo a la izquierda. Para **BORRAR FILAS** debe oprimir el botón que se encuentra en el encabezado, seleccionar las filas a eliminar y presionar **BORRAR SELECCIONADAS**.

SEGUNDA PARTE: Sobre la declaración de información

#### **NIVEL PRIMARIO**

Cuadro 1.1. Alumnos matriculados por edad

Antes de completarlo, LEA ATENTAMENTE EL GLOSARIO de las páginas 6 y 7 del Cuadernillo violeta.

En las columnas ALUMNOS/ se declaran el TOTAL DE ALUMNOS Y EL DE VARO-NES. En las columnas por EDAD se declaran el total de alumnos según su edad en AÑOS CUMPLIDOS AL 30 DE JUNIO DE 2019.

En la columna TIPO DE SECCIÓN sólo puede haber dos opciones:
 I - Independientes / M - múltiple

La sección independiente es aquella donde todos los alumnos cursan el mismo ciclo. Cada sección independiente completa una fila o renglón del cuadro. D La sección múltiple es aquella en la cual los alumnos cursan distintos ciclos.

Si un establecimiento cuenta con secciones múltiples debe completar un renglón con la cantidad de alumnos por cada ciclo que componga esa sección, identificándolas como M - Múltiple/agrupada en Tipo de sección. Por ejemplo, si una sección denominada A, múltiple, del turno mañana tiene 7 alumnos (4 alumnos de 1er. ciclo y 3 alumnos de 2do ciclo), debe completarse de la siguiente forma:

| 1.1 - AL | UMNOS        | MATRIC   | CULADOS POR EDAD     |         |       |         |          |    |      |              |             |               |             |
|----------|--------------|----------|----------------------|---------|-------|---------|----------|----|------|--------------|-------------|---------------|-------------|
| Borri    | ar files 0(0 | Lienar c | on ceros 💪 Totales   | 7.4.4   | Alum  | nos     |          | _  | Alum | nos por edad | en años cur | nplidos al 30 | de junio de |
| Nivel    | Ciclo/Etapa  | Turno    | Nombre de la Sección | Sección | Total | Varones | menos de | 13 | 14   | 15           | 16          | 17            | 18          |
| P - Pri  | 1 - 1er (    | M - Ma   | Aaaa                 | M - ML  | 4     | 1       | 7        | 2  | 0    | 3            | 0           | 1             | 0           |
| P - Pri  | 2 - 2er (    | M - Ma   | Bbbb                 | M - ML  | 3     | 2       | 0        | 0  | 0    | 0            | 0           | 3             | 0           |
|          |              |          |                      |         |       |         |          |    |      |              |             |               |             |
|          |              |          |                      |         |       |         |          |    |      |              |             |               |             |
|          |              |          |                      |         |       |         |          |    |      |              |             |               |             |
|          |              |          |                      |         |       |         |          |    |      |              |             | _             |             |
|          |              |          |                      |         |       |         |          |    |      |              | -           |               |             |

#### **1.9.** Alumnos con domicilio en otra provincia/país limítrofe

| 1.9 - ALUMING      | JS CON DOMICILI | JEN UTRA PRO | JVINCIA / PAI | S LIMIT ROFE   |
|--------------------|-----------------|--------------|---------------|----------------|
| Dorrar mas         | Nivel / Ciclo   | Sin Int/INC  | Provincia     | País Limítrofe |
| Primario/EGB 1 y 2 |                 |              |               |                |
| EGB 3              |                 |              |               |                |
| EGB No Graduado    |                 |              |               |                |

#### 1.12. Cargos docentes

Refiere: a los CARGOS ASIGNADOS AL ESTABLECIMIENTO, sea dentro o fuera de la POF.

NO CONFUNDIR CARGOS CON PERSONAS. Una misma persona puede ocupar más de un cargo en el mismo establecimiento. Este cuadro cuenta la cantidad de cargos.

No cargar los **SUPLENTES** como interinos o provisorios, declararlos en el 1.13.

Los cargos correspondientes a distintos PROGRAMAS QUE INTERVIENEN EN LA ESCUELA deben cargarse en la columna FUERA DE LA PLANTA FUNCIONAL en la fila más afín al cargo.

| Cargos                                                           | Р           | anta Fu   | ncionai                    |            | Fuera       | de la Pla | anta Fun                  | cional      |
|------------------------------------------------------------------|-------------|-----------|----------------------------|------------|-------------|-----------|---------------------------|-------------|
|                                                                  |             | Cubi      | ertos                      |            |             |           | <u>s</u>                  |             |
|                                                                  | TOTAL       | C Titular | Interinos o<br>provisorios | Sin Cubrir | Contratados | Pasantias | Planes Socia<br>Programas | ltinerantes |
| Director                                                         | (d)+(D)+(C) | (a)       | (6)                        | (c)        |             |           |                           |             |
| Regente                                                          |             |           |                            |            |             |           |                           |             |
| Director maestro con clase anexa                                 |             |           |                            |            |             |           |                           |             |
| Director maestro (personal único)                                |             |           |                            |            |             |           |                           |             |
| Vicedirector / Subregente                                        |             |           |                            |            |             |           |                           |             |
| Auxiliar de Dirección                                            |             |           |                            |            |             |           |                           |             |
| Coordinador de Ciclo                                             |             |           |                            |            |             |           |                           |             |
| Secretario                                                       |             |           |                            |            |             |           |                           |             |
| Auxiliar de Secretaría                                           |             |           |                            |            |             |           |                           |             |
| Otros cargos directivos o de<br>Jefatura                         |             |           |                            |            |             |           |                           |             |
| Prosecretario                                                    |             |           |                            |            |             |           |                           |             |
| Maestro / Profesor de ciclo de<br>fortalecimiento y trayectorias |             |           |                            |            |             |           |                           |             |
| Maestro de Grado / Ciclo / Año                                   |             |           |                            |            |             |           |                           |             |
| Maestro / Profesor Itinerante                                    |             |           |                            |            |             |           |                           |             |
| Maestro Tutor / Orientador                                       |             |           |                            |            |             |           |                           |             |
| Preceptor Auxiliar                                               |             |           |                            |            |             |           |                           |             |
| Tutor de Plan FinEs                                              |             |           |                            |            |             |           |                           |             |
| Maestro / Profesor de Lengua y/o<br>Cultura Indígena             |             |           |                            |            |             |           |                           |             |
| Auxiliar Docente de Lengua y/o<br>Cultura Indígena *             |             |           |                            |            |             |           |                           |             |
| Bibliotecario                                                    |             |           |                            |            |             |           |                           |             |
| Psicólogo                                                        |             |           |                            |            |             |           |                           |             |
| Psicopedagogo                                                    |             |           |                            |            |             |           |                           |             |
| Maestro Especial de Tareas<br>Agropecuarias                      |             |           |                            |            |             |           |                           |             |
| Maestro Alfabetizador                                            |             |           |                            |            |             |           |                           |             |

#### **NIVEL SECUNDARIO**

#### **2.A.** Planes

| Planes y                | y Titulos-Secundario/Medio/Polimodal<br>Es                                 |       |             |            |                 |                   |              |                     |        |   |
|-------------------------|----------------------------------------------------------------------------|-------|-------------|------------|-----------------|-------------------|--------------|---------------------|--------|---|
| Borrar files            | s o o Llenar con ceros a Sin Inf / NC Treer datos del año anterior         |       |             |            |                 |                   |              |                     |        |   |
| Nro. de Orden           |                                                                            | 1000  | Duración en | Frame      | Road Minima     | Articulación con  | Modelidad de | The other states of |        | N |
| Se riet de<br>Estudio   | Cerominación del Fran de saludo / Truto de nivel cecundario Medio/Portodal | Tevel | afes        | de ingreso | pare el ingreso | otres thulaciones | Distado      | Unentacion          | Tipo   |   |
| 4                       | 43010022 Perito en producción, dirección y realización de tv               | S-Me  | 3           | N - No     | 18              | 3 - No articul    | P-Pres       | 7 - Otas            | 2 - Re |   |
|                         |                                                                            |       |             |            |                 |                   |              |                     |        | _ |
|                         |                                                                            |       | -           |            |                 |                   |              |                     |        | - |
| No. of Concession, Name |                                                                            |       |             |            |                 |                   |              |                     | -      | 1 |
| Adredat 6               | 10                                                                         |       |             |            |                 |                   |              |                     |        |   |

En este cuadro se cargan los planes de estudio. El sistema cuenta con la función TRAER PLANES DEL AÑO ANTERIOR. Al hacer click en el botón en la parte superior del cuadro aparecen los planes de 2016. Una vez cargados, verifique que los datos de los planes sean correctos.

Los planes se cargan según NÚMERO DE ÓRDEN, que se repetirá en los cuadros de MATRÍCULA, TRAYECTORIA Y EGRESADOS (cuadros 2.1, 2.11 y 2.12). Para cada plan de estudio DEBERÁ DECLARARSE INFORMACIÓN EN, AL MENOS, UNO DE LOS CUADROS mencionados. DURACIÓN DEL PLAN: EL ÚNICO VALOR POSIBLE PARA ESTA OFERTA ES 3 AÑOS.

ARTICULACIÓN CON TTP . Corresponde el valor 3- NO ARTICULA.

MODALIDAD DE DICTADO. Las opciones son P - PRESENCIAL O D - DISTANCIA.

NORMA LEGAL VIGENTE. Debe registrar la información teniendo en cuenta las observaciones presentes y consignar claramente TIPO, AÑO Y NÚMERO de la misma.

De ser necesario algún cambio (alta, baja o error en algún dato del plan de estudio) le pedimos que se contacte vía mail a rachubut@gmail.com o a los teléfonos 0280-4485264/ RED: 3164.

#### **2.1.** Alumnos matriculados por edad

| 21.8                     |                                         | -    |                    |       |                       |          |             |       |         |                 |    |     |          |               |          |           |            |            |              |          |        |    |
|--------------------------|-----------------------------------------|------|--------------------|-------|-----------------------|----------|-------------|-------|---------|-----------------|----|-----|----------|---------------|----------|-----------|------------|------------|--------------|----------|--------|----|
| Bon                      | ar fais 101 Lienar con cerce Totales    |      |                    |       |                       |          |             |       |         |                 |    |     |          |               |          |           |            |            |              |          |        |    |
| No. or                   |                                         |      |                    | 1.12  | I and a second        |          |             | Abr   | nnos    |                 |    | Aum | os por e | cast with ait | os cumpl | fas el 20 | en junio i | ee 2016 ye | ris el pèrio | do común | y # 21 |    |
| de Plan<br>de<br>Estudio | Cenominación del Plan de Estudio/Título | Meel | afte de<br>estudio | Tutto | Nortre de la División | Diration | Orientación | Tatal | Varanes | Marica<br>de 14 | 14 | 15  | 18       | ,H            | 10       | 19        | 20         | 23         | 22           | 23       | 25     | 78 |
|                          |                                         |      |                    |       |                       |          |             |       |         |                 |    |     |          |               |          |           |            |            |              |          |        | ł  |
|                          |                                         |      |                    |       |                       |          | -           |       |         |                 | _  |     | _        |               |          |           |            |            |              |          |        | ł  |
|                          |                                         |      |                    |       |                       |          |             |       |         |                 |    |     |          |               |          |           |            |            |              |          |        |    |
| _                        |                                         |      | -                  | _     |                       | -        | _           |       | -       | _               |    |     | _        | _             | _        |           | -          | -          | -            |          |        | -  |

En este cuadro se registra la MATRÍCULA AL 30 DE ABRIL DEL AÑO EN CURSO. Recuerde que el NÚMERO DE ÓRDEN del plan de estudio de cada una de las divisiones debe coincidir con el consignado en el CUADRO 2.A.

Se debe cargar UNA DIVISIÓN POR FILA.

- En la columna NIVEL debe seleccionar la opción **S MEDIO / SECUNDARIO**.
- AÑO DE ESTUDIO. De todas las opciones que muestra el programa de carga las únicas que pueden utilizarse son 1 - 1ER AÑO, 2 - 2DO AÑO, 3 - 3ER AÑO. TIPO DE DIVISION. I - INDEPENDIENTE / M - MULTIPLE

En la columna ALUMNOS se declara el TOTAL DE ALUMNOS Y EL DE VARONES. En la columna de EDAD se declara el total de alumnos según su edad en AÑOS CUMPLIDOS AL 30 DE JUNIO del año en curso.

#### **2.2.** Divisiones múltiples y multiplan

| Matrícula Secundario/Medi                       | io/Polimoda                        |
|-------------------------------------------------|------------------------------------|
| 2.2 - DIVISIONES MÚLTIPLES                      |                                    |
| Divisiones multiples integradas por alumnos de: | Cantidad de<br>secciones múltiples |
| Secundario/Polimodal exclusivamente             |                                    |
| Secundario/Polimodal y Primario/EGB             |                                    |

## NO DEBEN REGISTRARSE DATOS EN ESTE CUADRO en caso que las divisiones sean INDEPENDIENTES.

**2.11.** Trayectoria de matrícula durante el ciclo lectivo 2018. Cierre del ciclo lectivo 2018.

| Vol. OR                       |                                          |     |                  |             | Matricula | 3130,118   | Emilacou  | después           | Sales | linguis i<br>chere die | ul 10 4 11<br>de clase | Tasta al  | (1)+   | 2,40          | Pare  | vices al     | Promov     | 001 AM                         | No pro<br>Vincla | 19 3 105                                     | Alument | Negulares<br>los entre          | Christ an<br>Bin<br>Minimum                                                                                                    | areves<br>ares                                |
|-------------------------------|------------------------------------------|-----|------------------|-------------|-----------|------------|-----------|-------------------|-------|------------------------|------------------------|-----------|--------|---------------|-------|--------------|------------|--------------------------------|------------------|----------------------------------------------|---------|---------------------------------|----------------------------------------------------------------------------------------------------|-----------------------------------------------|
| rden de<br>Plan de<br>Exhudio | Deneminiasien del Plan de Extudio Titula | Net | Año de<br>estudo | Orientasian | 1         | <b>x</b> ) | altern de | s de olene)<br>[M | Con   | 2000 (<br>11)          | 30                     | 2368<br>4 | (4)*() | easa<br>Halid | and a | o 2018<br>1) | fabriers/e | unian 2018<br>Unian 2016<br>2) | depril<br>nati   | odie antria<br>tre 2016 y<br>1: 2016)<br>(2) | 512 VIN | y fectelo<br>or de otto<br>vela | regime of the local distance of the local distance of the local di | In y otro<br>into the<br>r) artise<br>w 30-41 |
|                               |                                          |     |                  |             | Total     | Validnes   | Total     | Varones           | Total | Varonea                | Total                  | Varones   | Total  | Vicines       | Total | Valorea      | Total      | Versines                       | THAT             | Valories                                     | Total   | Varonea                         | Tutal                                                                                                    | Varon                                         |
|                               |                                          |     |                  | -           |           |            | -         |                   |       |                        | -                      |           |        |               |       |              |            |                                |                  |                                              |         |                                 |                                                                                                    |                                               |

Este cuadro registra el FLUJO INTRAANUAL de la matrícula del CICLO LECTIVO ANTERIOR. Se deberá cargar: por modalidad y año de estudio.

Ejemplo

| 2.11                     | - TRAYECTORIA DE MATRÍCULA DURAN             | NTE EL | CICLO   | LECTIVO     | 2015.           | CIERRI              | e del I                  | ciclo                         | LECTIN       | /0 2015                   | 5                     |                  |                |                   |                 |                    |                           |                                |                           |                                |                              |
|--------------------------|----------------------------------------------|--------|---------|-------------|-----------------|---------------------|--------------------------|-------------------------------|--------------|---------------------------|-----------------------|------------------|----------------|-------------------|-----------------|--------------------|---------------------------|--------------------------------|---------------------------|--------------------------------|------------------------------|
| 🗆 Sir                    | n Inf/NC 🛛 Totales                           |        |         |             |                 |                     |                          |                               |              |                           |                       |                  |                |                   |                 |                    |                           |                                |                           |                                |                              |
| Nro. de<br>Orden         | 1                                            |        |         |             | Matrí<br>80/4/1 | cula al<br>5 (según | Entr<br>(desp<br>30/4/19 | ados<br>ués del<br>5 hasta el | Salidos<br>e | (después d<br>I último di | el 30/4/<br>a de clas | (15 hasta<br>ie) | (1)+(<br>Matri | 2)+(3)<br>cula al | Promo<br>último | vidos al<br>día de | Promov<br>exam<br>diciemb | idos con<br>Ien en<br>Ire 2015 | No pro<br>(inclu<br>salid | mouidos<br>ye a los<br>los sin | Alum<br>regul<br>promo       |
| de Plan<br>de<br>Estudio | Denominación del Plan de Estudio/Título      | Nivel  | estudio | Orientación | 20              | 15)<br>a)           | último<br>cla<br>(       | o día de<br>sse)<br>b)        | Con          | pase<br>(c)               | Sin<br>(              | pase<br>d)       | ci:<br>(a)+(b) | ue<br>-(c)-(d)    | 20              | 15                 | febrero<br>20<br>C        | /marzo<br>)16<br>2)            | diciem!<br>y marz         | ore 2015<br>to 2016)<br>(3)    | y febrer<br>vinieron<br>escu |
|                          |                                              |        |         |             | Total           | Varones             | Total                    | Varones                       | Total        | Varones                   | Total                 | Varones          | Total          | Varones           | Total           | Varones            | Total                     | Varones                        | Total                     | Varones                        | Total                        |
| 1                        | 42010004 Bachiller comercial con especializa | S - Me | 1 - 1er | 3 - Comerc  | 60              | 25                  | 3                        | 0                             | 0            | 0                         | 23                    | 11               | 40             | 14                | 8               | 1                  | 10                        | 4                              | 22                        | 9                              | 0                            |
| 1                        | 42010004 Bachiller comercial con especializa | S - Me | 2 - 2do | 3 - Comerc  | 44              | 14                  | 2                        | 1                             | 0            | 0                         | 10                    | 6                | 36             | 9                 | 10              | 1                  | 13                        | 8                              | 13                        | 0                              | 0                            |
| 1                        | 42010004 Bachiller comercial con especializa | S - Me | 3 - 3er | 3 - Comerc  | 44              | 16                  | 0                        | 0                             | 2            | 2                         | 0                     | 0                | 42             | 14                | 3               | 0                  | 27                        | 11                             | 12                        | 3                              | 0                            |
| • Ag                     | regar Fila                                   |        |         |             |                 |                     |                          |                               |              |                           |                       |                  |                |                   |                 |                    |                           |                                |                           |                                |                              |

Se debe consignar la información teniendo en cuenta la siguiente relación:

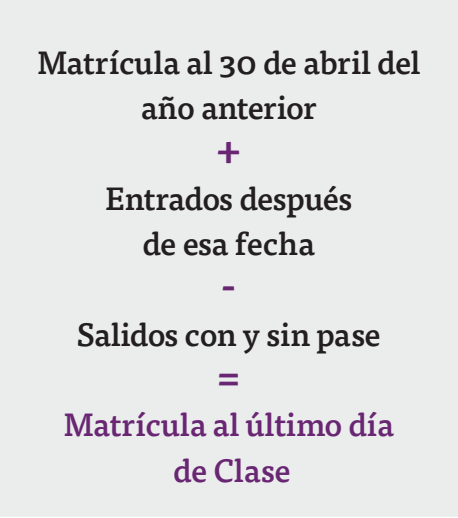

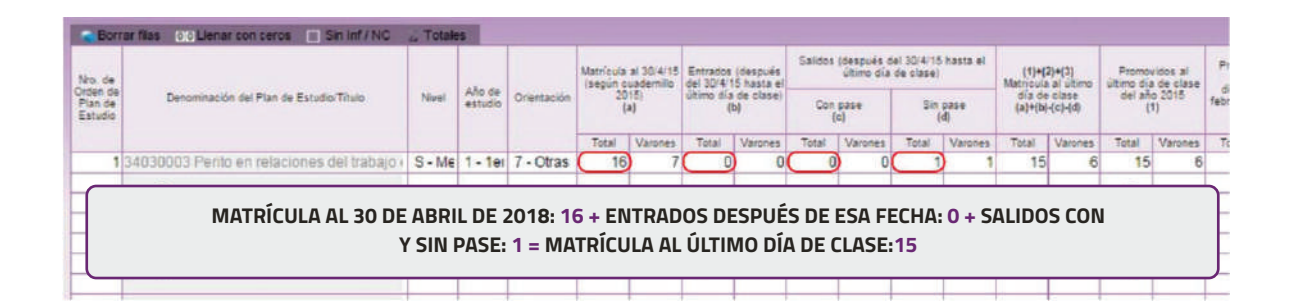

Además, en la segunda mitad del cuadro debe cumplirse que:

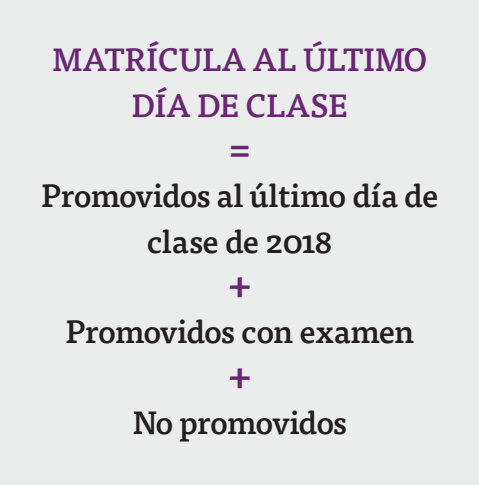

#### **SEGUNDO ACCESO**

Es lo que debe cargarse en la sección Características del Establecimiento.

| Características Pedagógicas - Educativas                   |                            |                   |       |                    |                            |
|------------------------------------------------------------|----------------------------|-------------------|-------|--------------------|----------------------------|
| C.1 - (Violeta) PROGRAMAS Y PROYECTOS POR NIVEL EN LOS QUE | EL ESTABLECIMIENTO ESTÁ IN | NCLUIDO           |       |                    |                            |
| Programme                                                  | Alfabetización             | Primario EGB1 y 2 | 808.3 | Epb no<br>graduada | Secundario/Medio/Polimotal |
|                                                            |                            | 10                |       |                    |                            |
|                                                            |                            | 100               |       |                    |                            |
|                                                            |                            | 10                |       |                    |                            |
|                                                            |                            | 23                |       |                    |                            |
|                                                            |                            | 11                |       |                    |                            |
|                                                            |                            | 23                |       |                    |                            |
| Constant The                                               |                            |                   |       |                    |                            |

## **3** Verificación

En todas las pantallas de carga encontrará, en la parte inferior, el botón **VERIFICAR** los datos cargados.

| Werthear Malas Dialog C |                              |                 |
|-------------------------|------------------------------|-----------------|
| Violeta - Pagina o      | Verificar Violeta - Página 6 | <br>💷 Siguiente |

Debe realizar esta verificación de manera regular cuando haya terminado de cargar la pantalla y antes de cambiar a otra para preservar la información cargada.

Los botones **ANTERIOR** y **SIGUIENTE** permiten avanzar y retroceder en la lista de cuadros. En todos los casos, cuando al cliquear **VERIFICAR** el sistema informe que "No deben quedar celdas vacías", se debe **RELLENAR CON CEROS**.

Una vez que se realiza la acción **VERIFICAR** pueden aparecer tres opciones:

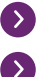

Que esté todo correcto, en ese caso no aparecerá ninguna notificación.

Que aparezcan filas coloreadas en rojo, en ese caso se ha detectado un error.

| Matri   | cula N<br>LUMNOS |          | Primario<br>CULADOS POR EDAD |          |       |         |                |    |      |              |             |               |               |              |              |
|---------|------------------|----------|------------------------------|----------|-------|---------|----------------|----|------|--------------|-------------|---------------|---------------|--------------|--------------|
|         |                  |          |                              | Teres    | Alum  | nos     |                |    | Alum | nos por edad | en años cur | mplidos al 30 | de junio de l | 1016 para el | periodo comi |
| Nivel   | Ciclo/Etapa      | Turno    | Nombre de la Sección         | Sección  | Total | Varones | menos de<br>13 | 13 | 34   | 15           | 18          | 17            | 18            | 10           | 20 a 24      |
| P - Pri | 1 - 1er (        | M - Mi   | Aaaa                         | I - Inde | 14    | 0       | 7              | 2  | 0    | 4            | 0           | 1             | 0             | 0            | 0            |
| P - Pri | 1 - 1er (        | T - Tai  | Bbbb                         | 1 - Inde | 20    | 10      | 8              | 9  | 0    | 2            | 0           | 3             | 0             | 0            | 0            |
| P - Pri | 1 - 1er (        | I - Inte | Cccc                         | I - Indi | 10    | 5       | 5              | 3  | 0    | 2            | 0           | 0             | 0             | 0            | 0            |
| -       |                  |          |                              |          |       |         |                |    |      |              |             |               |               |              |              |

En el pie del cuadro a la izquierda, aparecerá una notificación que indica el error en el que se ha incurrido. En este caso, se notifica que la cantidad de alumnos por edad (22) no coincide con la declarada en el total (20).

|                                  |                        |                      |          | <br> |  |  |
|----------------------------------|------------------------|----------------------|----------|------|--|--|
| <ul> <li>Agregar Fila</li> </ul> |                        |                      |          |      |  |  |
| Error 6 - Cantidad de alum       | nos por edad (22) difi | ere de total de alun | mos (20) |      |  |  |

Que aparezcan FILAS O CELDAS RESALTADAS EN AMARILLO. En ese caso, se muestra una advertencia abajo a la izquierda (con un recuadro en rojo) cuando se detecta alguna situación atípica que debe ser revisada.

#### Ejemplo:

| Alfabetización | EGB 1 y<br>2/Primario | EGB 3 | Egb no<br>graduada | Secundario/Medio/Polimodal |  |
|----------------|-----------------------|-------|--------------------|----------------------------|--|
|                | 60                    |       |                    |                            |  |

En este caso, se advierte que se declaran 60 días de clase dictados en 2015. Como esta situación es posible pero a la vez improbable, debe verificar que los datos cargados sean efectivamente correctos.

Una vez que se ha chequeado que la información cargada es correcta se puede continuar con la próxima pantalla, aunque la advertencia permanecerá.

### 4 Errores en la Carga

Si uno de los accesos de color de la página principal, aparece en estado **EN CARGA CON ERROR, EN CARGA CON INCONSISTENCIAS, COMPLETO CON ERROR** o **COM-PLETO CON INCONSISTENCIAS,** usted puede ver donde se cometió el error u omisión de datos. Ejemplo:

| Lista de Cuademillos                        |                        |       |             |
|---------------------------------------------|------------------------|-------|-------------|
| AD Adultos (Violsta)                        | En carga con errores 🗙 | Ver   | 🕜 Verificar |
| Características del Establecimiento (Todos) | En carga 📓             | 🔛 Ver | 🖋 Verifiçar |

Haga click en **VER** para que el sistema le muestre el **MÓDULO** donde está el error: en este caso, el error está en la matrícula de Nivel Primario del cuadernillo Violeta.

Clickee sobre el estado del módulo y pasará a una pantalla que le mostrará la lista de cuadros que lo componen, con el estado de cada cuadro.

| ista de Cuadernillos                        |                        |             |                 |
|---------------------------------------------|------------------------|-------------|-----------------|
| AD Adultos (Violeta)                        | En carga con errores 🗙 | 💭 Vər       | 🛷 Verificar     |
| /ioleta - Matrícula Nivel Primario          |                        | En carga co | n errores 💥 🔄 🗤 |
| Violeta - Cargos Nivel Primario             |                        |             | Vacio           |
| Violeta - Otros Datos de Matrícula          |                        |             | Vacio Ver       |
| FP Formación Profesional (Naranja)          | Recibido               | Ver         | 📌 Verificar     |
| Características del Establecimiento (Todos) | En carga 😰             | 💭 Ver       | Verificar       |

Aquí visualizará el cuadro en donde se encuentra el error y una descripción del error cometido.

Sabiendo esto, salga de la pantalla desde el botón **Cerrar** al pie de la página e ingrese al cuadro que corresponda a través del botón **ver** para hacer las correcciones correspondientes.

### **5** Verificación final y declaración jurada

- Para finalizar la carga de un cuadernillo y emitir la declaración jurada es necesario: Constatar que la carga esté completa y correcta.
- En el caso de que a la derecha de CARACTERISTICA DEL ESTABLECIMIENTO o de ADULTO (VIOLETA) aparezca la leyenda CARGADO CON ADVERTENCIAS, el sistema permite emitir la declaración jurada. Recordar que ante la advertencia debe verificarse que no se trate de un error.

Oprimir el botón **VERIFICAR** para que el sistema analice las consistencias generales.

Si no encuentra errores el cuadernillo pasará al estado **VERIFICADO**.

Para cerrar definitivamente la carga del cuadernillo de color, oprima el botón 🥪 Confirmar

IMPRIMA SU DECLARACIÓN JURADA. Debe quedar claro que los datos cargados serán sujetos a revisión por parte de la Dirección de Estadística y Evaluación Educativa, área que le informará si el cuadernillo está debidamente cargado.

Dirección de Estadística y Evaluación Educativa

De tener alguna dificultad o duda le pedimos se contacte con el área de Estadística Email: rachubut@gmail.com - Teléfono: 280-4485264 / Red: 3164